# PC的BIOS/OS设置

## BIOS设置

如何进入 BIOS:

#### 启动控制器,在显示 HP 徽标时按下 [F10] 键。 HP 徽标的显示可能看不到,具体视识别监视器的时间而定。 如果错过了按下 [F10] 键的时机而操作系统启动了,请重启 PC 后再次进行上述步骤。

| 设                                  | 置项目(大类别)                     | 设置项目(小类别)                                   | 设置(HP Z2 SFF G4<br>Workstation)<br>BIOS 01.01.06                 | 设置(HP Z2 SFF G5<br>Workstation)<br>BIOS 01.02.02 |  |  |  |  |
|------------------------------------|------------------------------|---------------------------------------------|------------------------------------------------------------------|--------------------------------------------------|--|--|--|--|
| S                                  | Security                     |                                             |                                                                  |                                                  |  |  |  |  |
| Trusted Execution Technology (TXT) |                              | 不选中                                         | 不选中                                                              |                                                  |  |  |  |  |
| A                                  | dvanced                      |                                             |                                                                  |                                                  |  |  |  |  |
|                                    | Boot Options                 | Fast Boot                                   | 不选中 *1)                                                          | 不选中 *1)                                          |  |  |  |  |
|                                    | Boot Options                 | Network (PXE) Boot                          | 不选中 *1)                                                          | 不选中 *1)                                          |  |  |  |  |
|                                    | Boot Options                 | UEFI Boot Order                             | 选中(不许更改)                                                         |                                                  |  |  |  |  |
|                                    | Boot Options                 | Legacy Boot Order                           | 选中(不许更改)                                                         |                                                  |  |  |  |  |
|                                    | Secure Boot<br>Configuration | Configure Legacy Support<br>and Secure Boot | Legacy Support Disable<br>and Secure Boot Disable <sup>*1)</sup> |                                                  |  |  |  |  |
|                                    | Built-In Device Options      | Wake On LAN                                 | Boot to Hard Drive                                               | Boot to Hard Drive                               |  |  |  |  |
|                                    | Option ROM Launch<br>Policy  | Configure Option ROM<br>Launch Policy       | All UEFI(不许更改)                                                   |                                                  |  |  |  |  |
|                                    | Power Management<br>Options  | Extended Idle Power States                  | 不选中 <sup>*1)</sup>                                               | 不选中 *1)                                          |  |  |  |  |
|                                    | Remote Management<br>Options | Intel Management Engine<br>(ME)             | 不选中 *1)                                                          | 不选中 *1)                                          |  |  |  |  |
|                                    | Remote Management<br>Options | Intel Active Management<br>(AMT)            | 不选中                                                              | 不选中                                              |  |  |  |  |
|                                    | Remote Management<br>Options | Watchdog Timer                              | 不选中(不许更改)                                                        | 不选中(不许更改)                                        |  |  |  |  |

\*<sup>1)</sup> 必须更改设置的项目(从 BIOS 默认设置需更改的项目)

确认上述项目均完成设置后,保存 BIOS 设置。

如何保存 BIOS 设置:

- 1. 点击 [Main]-[Save Changes and Exit], 然后选择 [Save Change?] 对话框上的 [Yes]。
- 2. 如果出现 [Secure Boot] 画面,输入显示的数字并按下 [Enter] 键。

### 操作系统设置

执行操作系统设置之前,必须将 PC 连接到互联网并执行 Windows 激活。

- 1. 请将 PC 连接到互联网。
- 2. 依次单击 [Start]-[Settings]-[Update & Security]-[Activation]-[Troubleshoot]。
- 3. 显示了 [Troubleshoot has completed] 后,单击 [Activate Windows]。
- 4. 确认显示了 [We've activated this copy of Windows] 对话框后,关闭所有设置画面。
- 5. 请将 PC 与互联网断开。

| 确认项目 |                                                                                                    | 设置                          |  |
|------|----------------------------------------------------------------------------------------------------|-----------------------------|--|
| 键盘设置 |                                                                                                    |                             |  |
|      | 键盘布局                                                                                               | English(United States) - US |  |
|      | [Start]-[Settings]-[Time & Language]-[Language]-<br>[Keyboard]-[Override for default input method] |                             |  |

| 确认项目                                                |                                                                            | 设置                                    |  |  |
|-----------------------------------------------------|----------------------------------------------------------------------------|---------------------------------------|--|--|
| 应用程序                                                |                                                                            |                                       |  |  |
| 预装应用程序                                              |                                                                            | 下列应用程序已预装。                            |  |  |
| [Start]                                             |                                                                            | ・PDF 浏览器                              |  |  |
|                                                     |                                                                            | (Microsoft Edge)                      |  |  |
| 登录 / 系统信息                                           |                                                                            |                                       |  |  |
| 设置 Windows 操作                                       | 作系统时,请设置好帐户名和密码。操作                                                         | 可通过下列方式登录:                            |  |  |
| 糸鈗设直元成后,<br>    (olympus)]-[l ock]                  | 务必佣认屏幕项ባ通过 [Start]-[ 📟 Or 🚨<br>并输λ "olympus" 作为帐户 "olympus"                | 帐户:"olympus"                          |  |  |
| 作为密码可以解锁。                                           |                                                                            | 密码:"olympus"                          |  |  |
| [Start] (右键单击)                                      | -[Search]                                                                  | •                                     |  |  |
| 输入"System Inf                                       | ormation"- 点击 [System Information]。                                        | BIOS 设置中的 BIOS Version 以上             |  |  |
| 输入"winver"-                                         | ·点击 [winver]。                                                              | •                                     |  |  |
|                                                     | Edition                                                                    | Windows 10 Pro for Workstations       |  |  |
|                                                     |                                                                            |                                       |  |  |
|                                                     | Version                                                                    | HP Z2 SFF G4 Workstation:             |  |  |
|                                                     |                                                                            | 1803/1809/1903/1909/2004/             |  |  |
|                                                     |                                                                            | HP Z2 SFF G5 Workstation:             |  |  |
|                                                     |                                                                            | 2004/20H2/21H1/21H2                   |  |  |
| 输入"Local"以                                          | 搜索并找到 [Local Security Policy]-[Local                                       | [Interactive logon: Do not display    |  |  |
| Policies]-[Securi                                   | ity Options]                                                               | last user name]: Disabled             |  |  |
|                                                     |                                                                            |                                       |  |  |
| 女王 反且<br>[Start] [Windows]                          | System][Command prompt](左键的主)[N                                            | Aoro] [Pup as administrator] 檢》       |  |  |
| 「[[Start]-[Windows]<br>"gpedit.msc"后扬               | System]-[Command prompt]( 石键半击 )-[N<br>安下 Enter 键。(将显示 [Local Group Policy | Fditor])。                             |  |  |
| [Local Computer ]                                   | Policy1(双击)-[Computer Configuration](双                                     | (击)-[Administrative Templates](双      |  |  |
| 击)-[Windows Cor                                     | mponents](双击)                                                              | · · · · · · · · · · · · · · · · · · · |  |  |
| [Windows Upda                                       | te]-[Configure Automatic Updates]( 双击 )                                    | Disabled                              |  |  |
| [Windows Defen                                      | ider Antivirus](双击)-[Real-time                                             | Enabled                               |  |  |
| Protection](双击)-[Turn off real-time protection](双击) |                                                                            |                                       |  |  |
| [Windows Update                                     | ] 和 [Windows Defender Antivirus] 的设置氛<br>and Brompt]                       | 記成后,关闭 [Local Group Policy            |  |  |
| Windows 沿署                                          |                                                                            |                                       |  |  |
| [Start] [Settings]                                  | - [Time & Language] - [Pegion] - [Country                                  | United States                         |  |  |
| or region                                           |                                                                            | United States                         |  |  |
| [Start]-[Windows                                    | Svstem]-[Control Panel]                                                    | I                                     |  |  |
| Clock and Regio                                     | onl                                                                        |                                       |  |  |
| Date and Tim                                        | e]-[Change the time zone]-[Date and                                        | l ocal time                           |  |  |
| Time]-[Change                                       | e time zone]-[Time zone]                                                   |                                       |  |  |
| [Region]-[Cha                                       | nge location]                                                              | Home location: United States          |  |  |
| [Region]-[Cha                                       | nge date,time,or number formats]                                           | Format: Match Windows display         |  |  |
|                                                     | -                                                                          | language (recommended)                |  |  |
| 电源选项设置 [H                                           | ardware and Sound]-[Power Options]                                         | ptions]                               |  |  |
| [High performance]-[Change plan settings]           |                                                                            |                                       |  |  |
| [Turn off the                                       | display]                                                                   | Never                                 |  |  |
| [Put the com                                        | nputer to sleep]                                                           | Never                                 |  |  |
| [Change adv                                         | [Change advanced power settings]                                           |                                       |  |  |
| PCI Expres                                          | ss]-[Link State Power Management]                                          | OFF(保持默认设置)                           |  |  |
| Hard disk                                           |                                                                            | Never                                 |  |  |
| [] [Sleep]-[Sl                                      | eep after]                                                                 | Never                                 |  |  |
|                                                     |                                                                            |                                       |  |  |

| 确认项目                                                                                                    | 设置                                                                                 |  |  |  |
|----------------------------------------------------------------------------------------------------|------------------------------------------------------------------------------------|--|--|--|
| Windows 设置 (续)                                                                                                    |                                                                                    |  |  |  |
| [Start]-[Windows System]-[Control Panel](续)                                                                                                    |                                                                                    |  |  |  |
| [High performance]-[Change plan settings](续)                                                                                                    |                                                                                    |  |  |  |
| [Change advanced power settings](续)                                                                                                    |                                                                                    |  |  |  |
| [Sleep]-[Hibernate after]                                                                                                    | Never                                                                              |  |  |  |
| [Sleep]-[Allow wake timers]                                                                                                    | Disabled                                                                           |  |  |  |
| [USB settings]-[USB selective suspend setting]                                                                                                    | Disabled                                                                           |  |  |  |
| [Choose what the power buttons do]-[Change settings<br>that are currently unavailable]-[Shutdown settings]                                                                                                    | [Turn on fast startup]: 不选中                                                        |  |  |  |
| NVIDIA Driver 设置                                                                                                    |                                                                                    |  |  |  |
| [Start]-[NVIDIA Control Panel]                                                                                                    |                                                                                    |  |  |  |
| [Adjust Image Settings with Preview]                                                                                                    | Use my Preference emphasizing:<br>Performance                                      |  |  |  |
| [View system topology]                                                                                                    | NVIDIA Driver version: Ver472.12<br>以下 (DSX10-BSW V1.1.4/V1.1.5/<br>V1.2.1/V1.2.2) |  |  |  |
| NVIDIA 驱动程序版本和 DSX10-BSW 组合必须为以下状态。<br>如果驱动程序版本比上述版本较新(数字更大),则应卸载 NVI<br>安装 DSX10-BSW 而安装正确的组合版本驱动程序,然后重新<br>preview]。<br>如果 NVIDIA 驱动程序版本较老(数字较小)时,其将通过安装<br>组合驱动程序版本。                                                                                     | DIA 驱动程序。卸载后,应通过<br>丸行 [Adjust image setting by<br>ŧ DSX10-BSW 而自动更新为正确的           |  |  |  |
|                                                                                                    |                                                                                    |  |  |  |
| 屏墓保护程序                                                                                                    |                                                                                    |  |  |  |
| [Start] -[Settings]-[Personalization]-[Lock screen]                                                                                                    |                                                                                    |  |  |  |
| [Screen saver settings]                                                                                                    | None                                                                               |  |  |  |
| [On resume,display logon screen]                                                                                                    | [On resume,display logon<br>screen]: 不选中                                           |  |  |  |
| 任务栏<br>右键单击任务栏 - [Taskbar Settings]                                                                                                    | [Lock the taskbar]: On(保持默认<br>设置)                                                 |  |  |  |
|                                                                                                    | [Automatically hide the taskbar in desktop mode]: On                               |  |  |  |
|                                                                                                    | Taskbar location on screen:                                                        |  |  |  |
|                                                                                                    | Bottom(保持默认设置)                                                                     |  |  |  |
| 锁定屏幕上的壁纸(登出屏幕的壁纸)                                                                                                    | BACKGROUNDDEFAULT.jpg                                                              |  |  |  |
| 插入 DSX10-BSW 媒体并复制 DSX10-BSW 媒体文件夹内的<br> [BACKGROUNDDEFAULT.bmp](D:\DSX10-BSW\Kitting("D"<br>  为磁盘驱动器名称)至 [C:\Windows\Web\Screen]                                                                                                    |                                                                                    |  |  |  |
| [Start]-[Settings]-[Personalization]-[Lock screen]-<br>[Background]-[Picture]-[Browse]- 选择 [C:\Windows\Web\<br>Screen] 内的 [BACKGROUNDDEFAULT.jpg]                                                                                                    |                                                                                    |  |  |  |
| 如果显示 [You'll need to provide administrator permission<br>to copy to this folder]对话框,点击 [Continue]。您可以通过<br>[Start]-[ ] 或 ] (olympus)]-[Lock] 勾选锁定屏幕上的壁纸。<br>(如果您设置了锁定屏幕上的壁纸,登出屏幕上将自动设置相同<br>的壁纸。您可以通过 [Start]-[ ] or ] (olympus)]-[Sign out]<br>勾选登出屏幕的壁纸。) |                                                                                    |  |  |  |

| 确认项目                                                                                                    | 设置                                                                                                    |  |  |  |
|----------------------------------------------------------------------------------------------------|----------------------------------------------------------------------------------------------------|--|--|--|
| 显示设置                                                                                                    |                                                                                                    |  |  |  |
| 壁纸和图标设置                                                                                                    | 图像文件:                                                                                                    |  |  |  |
| 插入 DSX10-BSW 媒体并复制 DSX10-BSW 媒体文件夹内的图                                                                                                    | OLYMPUS_Microsope_2560x1600.bmp                                                                                  |  |  |  |
| 像文件 (D:\DSX10-BSW\Kitting("D"为磁盘驱动器名称)至<br>[C:\Users\Public\Pictures]。                                                                                                    | OLYMPUS_icon.bmp                                                                                                 |  |  |  |
| 在资源管理器上右键单击复制的图像文件                                                                                                    | 图像文件:                                                                                                    |  |  |  |
| [OLYMPUS_Microsope_2560x1600.bmp] 并选择 [Set as<br>  desktop background]。                                                                                                    | OLYMPUS_Micro-sope_2560x1600.bmp                                                                                 |  |  |  |
| 登录帐户图标                                                                                                    | 图像文件:                                                                                                    |  |  |  |
| [Start]-[Settings]-[Accounts]-[Create Your Picture]-<br>[Browse for one]- 选择 [C:\Users\Public\Pictures] 中的<br>[OLYMPUS_icon.bmp]                                                         | OLYMPUS_icon.bmp                                                                                                 |  |  |  |
|                                                                                                    | OLYMPUS Theme                                                                                                    |  |  |  |
| [Start]-[Settings]-[Personalization]-[Themes]-[Save theme]-<br>输入"OLYMPUS Theme"-[Save]                                                                                                  |                                                                                                    |  |  |  |
| * 请在设置完 [Screen saver]、[Taskbar]、[Wallpaper]、[Login<br>account icon] 和 [Wallpaper on Lock screen(Sign-out<br>screen)] 后,设置此项。设置更改后,显示 [Save theme]。<br>由于在更改设置前未显示 [Save theme]。无法保存此主题。 |                                                                                                    |  |  |  |
| 性能沿置                                                                                                    |                                                                                                    |  |  |  |
| [[Start] (右键单击) - [Device Manager]                                                                                                    |                                                                                                    |  |  |  |
| [Universal Serial Bus controllers]-[USB Poot Hub (USB                                                                                                    | [Allow the computer to turn off                                                                                  |  |  |  |
| 3.0)]-[USB Root Hub (USB 3.0)](右键单击)- [Properties]-<br>[Power Management]                                                                                                    | this device to save power]: 不选<br>中                                                                              |  |  |  |
| [Ports (COM & LPT)]-[Communications Port](右键单<br>击)- [Properties]-[Port settings]-[Advanced]-[COM Port<br>Number]                                                                        | COM1                                                                                                    |  |  |  |
| .NET Framework                                                                                                    | HP Z2 SFF G4 Workstation:                                                                                        |  |  |  |
| [Start](右键单击)-[Run]- 输入"regedit"按下 Enter<br>键 -[Computer]-[HKEY_LOCAL_MACHINE]-[SOFTWARE]-<br>[Microsoft] -[NET Framework Setup]-[NDP]-[v4]-[Full]<br>检查 [Release] 中所述的 REG_DWORD 的值。    | .NET4.7.2 (Release DWORD 的值:<br>461808、461814)<br>.NET4.8 (Release DWORD 的值:<br>528040、528049、528209、<br>528372) |  |  |  |
|                                                                                                    | HP Z2 SFF G5 Workstation:<br>.NET4.8 (Release DWORD 的值:<br>528372)                                               |  |  |  |
| 计算机名称 / 自动登录设置                                                                                                    |                                                                                                    |  |  |  |
| [Start]-[Windows System]-[Control Panel]-[System and<br>Security]-[System]-[Rename this PC]                                                                                              | Computer Name: OLYMPUS-PC                                                                                        |  |  |  |
| 更改计算机名称后,选择 [Restart later]。                                                                                                    |                                                                                                    |  |  |  |
| 自动登录                                                                                                    | 自动登录至操作系统                                                                                                    |  |  |  |
| 插入 DSX10-BSW 媒体并双击 DSX10-BSW 媒体文件夹内的<br>[AutoLogin.reg](D:\DSX10-BSW\Kitting("D"为磁盘驱动器<br>多称)                                                                                            |                                                                                                    |  |  |  |
| 日 17/                                                                                                    |                                                                                                    |  |  |  |
| □ 「「新启动操作系统并检查下列冬师」                                                                                                    |                                                                                                    |  |  |  |
|                                                                                                    |                                                                                                    |  |  |  |
|                                                                                                    |                                                                                                    |  |  |  |
|                                                                                                    |                                                                                                    |  |  |  |

# 仪景通光学科技(上海)有限公司

AM5025 08 2022 年 9 月出版